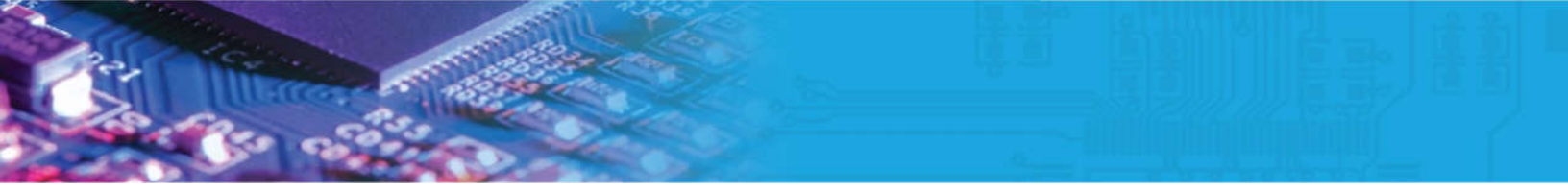

## PASOS PARA LA INSTALACIÓN DE LA HERRAMIENTA GRATUITA PADS MAKER

- 1. Ingrese a la siguiente página web para hacer la descarga de su producto. https://www.digikey.com/en/product-highlight/m/mentor-graphics/pads-maker
- 2. Ingrese a la opción de Pads Maker Edition *Get your license Now*

| PADS Maker   PADS MakerPro                                                                                                    | Mentor <sup>®</sup><br>A Siemens Business                                                                                                    |
|----------------------------------------------------------------------------------------------------|----------------------------------------------------------------------------------------------------|
| Design printed circuit boards from start to finish quickly and easily with PADS® Maker at<br>Professional, industry-proven PCB design tools from <u>Ventor</u> , now a Siemens® busin<br>PREE and low-cost perpetual licenses<br>No subscription printing<br>Direct access to DigN Key S Million components<br>PREE access to PADS MAKE Cloud for analog/mixed-signal simulation<br>PREE access to PADS Maker iticense number? Click here to download the latest ver<br>PADS Maker Edition<br>Unlock your creativity with FREE PADS Maker.<br>Prof Makers and Students<br>Pred editors to DeB design<br>Intuitive and easy-to-use<br>Includes schematic and layout<br>Based on industry-proven PADS technology for first-<br>pass design success | nd PADS& MakerPro.<br>tess<br>rsion of the software. (Last updated 5/1/2017)<br><b>PADS MakerPro Edition</b><br>Build larger designs with PADS MakerPro.<br>Low-cost perpetual licensing<br>Automatic Advancements<br>and a larger routing area to PADS Maker<br>Desire to Sus do by branchame companies<br>Online customer support<br>Pat Number Description<br>MAKER-PRO-ENDL PADS® MakerPro Edition View Details |

3. Complete el formulario que a continuación aparecerá en su pantalla:

| Dini-Kou                                                                              | All Products                                       | Q                                          |                                          |                                                             |                                                  |                |
|---------------------------------------------------------------------------------------|----------------------------------------------------|--------------------------------------------|------------------------------------------|-------------------------------------------------------------|--------------------------------------------------|----------------|
| ELECTRONES OF                                                                         |                                                    |                                            | PRODUCTS                                 | MANUFACTURERS                                               | RESOURCES 🔻                                      |                |
| Logout                                                                                |                                                    |                                            |                                          |                                                             |                                                  |                |
| PADS Maker FREE C                                                                     | One-Year Licen                                     | se Request                                 |                                          |                                                             |                                                  |                |
| Required *                                                                            |                                                    |                                            |                                          |                                                             |                                                  |                |
| Address                                                                               |                                                    |                                            |                                          |                                                             |                                                  |                |
| Country *                                                                             | UNITED STATES                                      |                                            | ¥                                        |                                                             |                                                  |                |
| First Name *                                                                          |                                                    |                                            |                                          |                                                             |                                                  |                |
| Last Name *                                                                           |                                                    |                                            |                                          |                                                             |                                                  |                |
| Company                                                                               |                                                    |                                            |                                          |                                                             |                                                  |                |
| City *                                                                                |                                                    |                                            |                                          |                                                             |                                                  |                |
| State *                                                                               | Select a State                                     |                                            | •                                        |                                                             |                                                  |                |
| Postal Code *                                                                         | -                                                  | 7                                          |                                          |                                                             |                                                  |                |
| Email *                                                                               |                                                    |                                            |                                          |                                                             |                                                  |                |
| Phone                                                                                 |                                                    |                                            |                                          |                                                             |                                                  |                |
| Digi-Key Customer Number<br>(optional)                                                |                                                    | ]                                          |                                          |                                                             |                                                  |                |
| "Yes Digi-Key may share"<br>products downloaded here and<br>* Lhave read and agree to | the personal informatio<br>provide information abo | n collected from th<br>ut additional Mente | is Web Page with I<br>or Graphics produc | Mentor Graphics Corporatio<br>ts related to my areas of int | n and its affiliates to ena<br>erest. (optional) | ble support of |
|                                                                                       |                                                    | 5                                          |                                          |                                                             |                                                  |                |
|                                                                                       |                                                    |                                            |                                          |                                                             |                                                  |                |
|                                                                                       | -                                                  | Submit                                     |                                          |                                                             |                                                  |                |

4. A la cuenta de correo que usted ha usado para la petición del instalador y licencia, a continuación llegará un mensaje donde le adjuntarán: Instalador, las licencias correspondientes a Pads Maker Schematic – Pads Maker Layout.

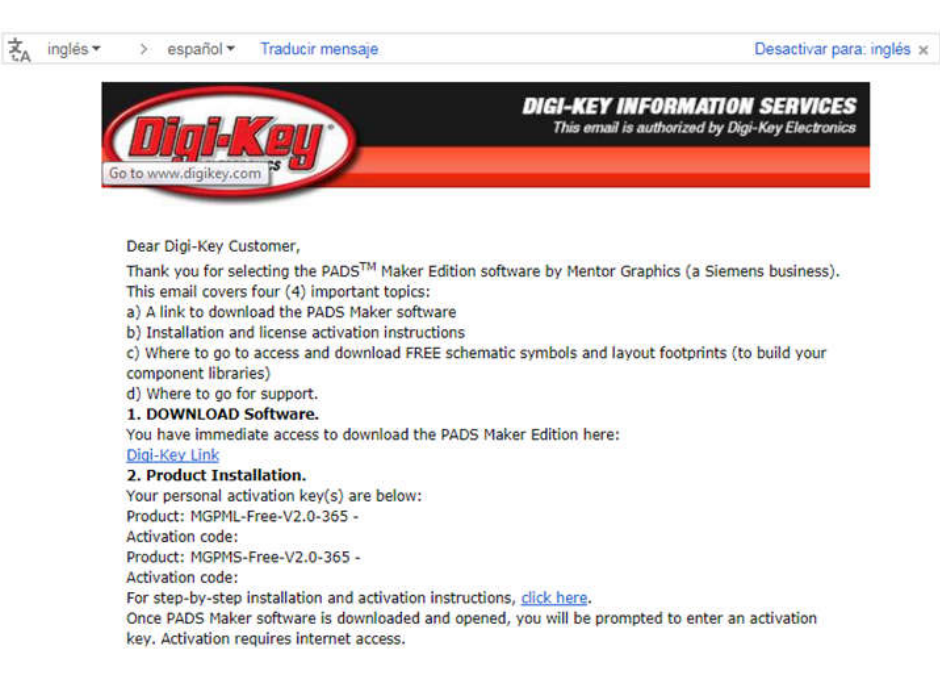

5. Descargue el instalador y descomprímalo, realice la instalación según la guía en el link *for step-by-step installation and activation instructions*.

PADS\_Maker\_Edition\_2.0\_mib PADS\_Maker\_Edition\_2.0\_mib

For step-by-step installation and activation instructions, click here.